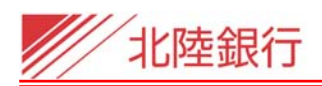

(平成28年11月8日現在)

## 北陸銀行 [ビジネス I B] サービスをご利用のお客さまへ

# 電子証明書更新手順

本マニュアルでは、[ビジネス I B] をご利用いただいているお客さまの電子証明書更新の手順を 説明します。

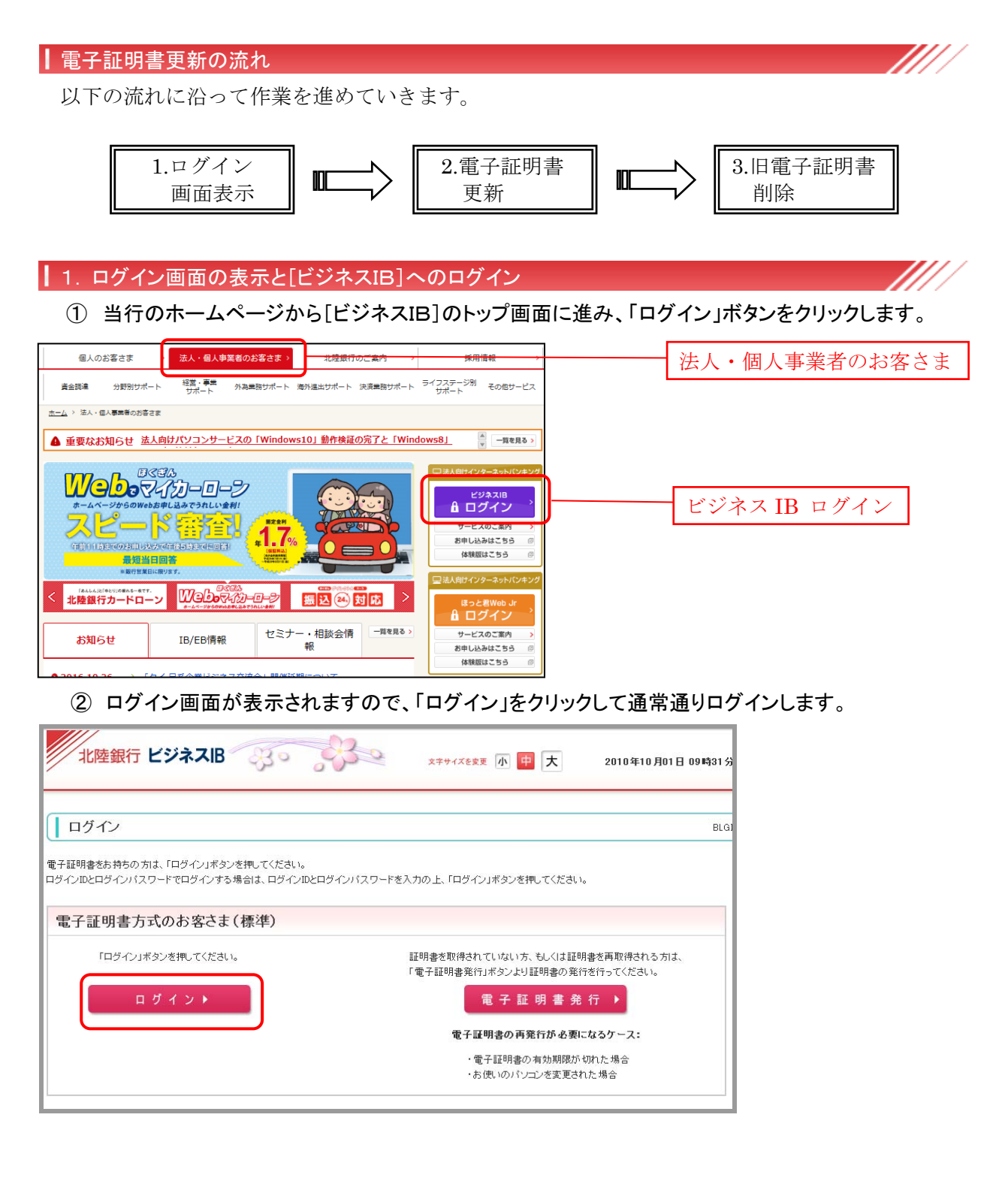

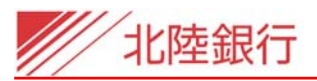

2. 電子証明書の更新

① [ビジネスIB]のトップ画面が表示されます。トップ画面内の「電子証明書更新」ボタンをクリックしま す。

| 北陸銀行ビジネ                                                                       | ZIB 30 330                                                                                                    | コ <b>グイン名:</b> :<br><u>×キサイズを変更</u>       |
|-------------------------------------------------------------------------------|----------------------------------------------------------------------------------------------------|-------------------------------------------|
| <b>介</b> ホーム                                                                  | トップページ                                                                                                    |                                           |
| ー括データ伝送サービス<br>残高照会                                                           | 株式会社大空商事<br>北銀花子 様<br>hanako.hokugin@hokugin.co.jp                                                                                          |                                           |
| 入出金明細照会振込入金明細照会                                                               | <ul> <li>              お知らせタイトル          </li> <li> </li> </ul>                                                                             | 「電子証明書の更新」を<br>クリック                       |
| 振込振替                                                                          | ビジネスIBJをリニューアルしました。                                                                                                    |                                           |
| <ul> <li>一般ファイル伝送</li> <li>税金各種料金の<br/>ペイジー払い込み</li> <li>電子債権サービスへ</li> </ul> | <ul> <li>電子証明書有効期限</li> <li>ご利用の電子証明書の有効期限は、2010年10月01日10時10分30秒です。</li> <li>更新する場合は、「電子証明書更新」ボタンを押してください。</li> <li>電子証明書更新 &gt;</li> </ul> | 青枠内の部分は、電子証明書の<br>有効期限満了40日前から表<br>示されます。 |

またはログイン後に以下の画面が表示されます。「更新する」にチェックを入れて「実行」ボタンをクリックします。

| 北陸銀行 ビジネスIB 30 330                                               |
|------------------------------------------------------------------|
|                                                                  |
| 証明書更新選択                                                          |
| お客様がご利用中の証明書は、有効期限が残り30日です。<br>証明書の更新要否を選択し、「実行」ボタンを押してください。     |
| <ul> <li>         ・ 更新する         ・         ・         ・</li></ul> |
|                                                                  |
| 実 行 ▶                                                            |
|                                                                  |

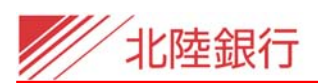

#### ② 証明書発行(確認)画面が表示されます。「発行」ボタンをクリックします。

| 北陸銀行                                                                                       |
|--------------------------------------------------------------------------------------------|
| ┃ 証明書取得 》 証明書発行確認                                                                          |
| ■ 個人認証 » 証明書発行 » 処理中 » 発行完了                                                                |
| <ul> <li>電子証明書の発行</li> <li>電子証明書の発行が行えます。</li> <li>証明書の発行を行うには、「発行」ボタンを押してください。</li> </ul> |
| ◎ 中断して閉じる 発 行 ▶                                                                            |

③ Web アクセスの確認のメッセージに「はい(Y)」をクリックします。

<Windows 7 の場合>

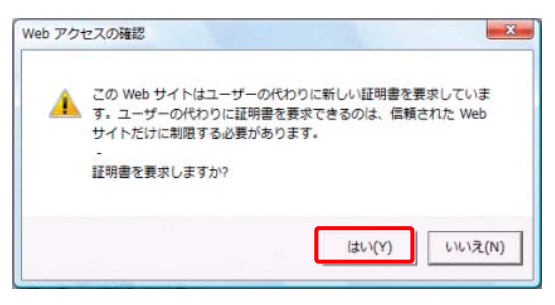

## ※ お客さまの環境によってメッセージの 内容が異なる場合があります。

#### <Windows 8.1、10 の場合>

|         | Web アクセスの確認                                                                                                    |
|---------|----------------------------------------------------------------------------------------------------|
| <b></b> | この Web サイトはユーザーの代わりにデジタル証明書の操作を実行します。<br>https://www.bizsol.anser.ne.jp/0144c/rbsms01/BSMS003-S01.do<br>;jsessionid=LV1D1R3CP0AD7NCCG8S7304UTVSU900SI0V7F4GQ<br>GS9TTDOKHE6T62CGOT002000GC000000.WUC_USR0101_001?<br>ServerID=BZC04U11&bankcode=0144<br>ユーザーの代わりにデジタル証明書を操作できるのは、既知の Web サイトだけに<br>制限する必要があります。<br>この操作を許可しますか? |
|         | (まい(Y) いいえ(N)                                                                                                    |

※本手続き上、この警告画面は必ず表示されますが、セキュリティ上は問題ありません。

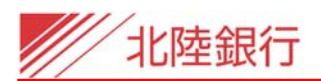

④ 電子証明書発行処理中になります。

| 北陸銀行                             |
|----------------------------------|
| 証明書取得 》証明書発行処理中                  |
| 個人認証 » 証明書発行 » 処理中 » 発行完了        |
| 電子証明書を発行中です。<br>このまましばらくお待ちください。 |
|                                  |

⑤ Web アクセスの確認のメッセージに「はい(Y)」をクリックします。

<Windows 7 の場合>

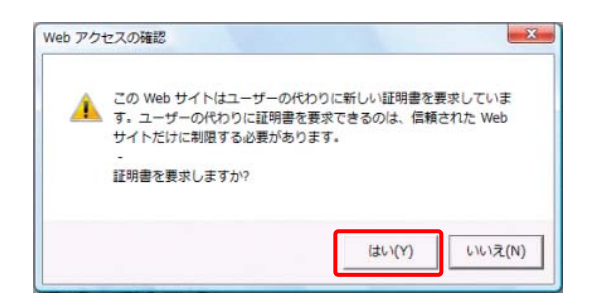

※ お客さまの環境によってメッセージの 内容が異なる場合があります。

#### <Windows 8.1、10の場合>

|          | Web アクセスの確認                                                                                                    |
|----------|----------------------------------------------------------------------------------------------------|
| <u>^</u> | この Web サイトはユーザーの代わりにデジタル証明書の操作を実行します。<br>https://www.bizsol.anser.ne.jp/0144c/rbsms01/BSMS003-S01.do<br>;jsessionid=LV1D1R3CP0AD7NCCG8S7304UTVSU900SI0V7F4GQ<br>GS9TTDOKHE6T62CGOT002000GC000000.WUC_USR0101_001?<br>ServerID=BZC04U11&bankcode=0144<br>ユーザーの代わりにデジタル証明書を操作できるのは、既知の Web サイトだけに<br>制限する必要があります。<br>この操作を許可しますか? |
|          | はい(Y) いいえ(N)                                                                                                    |

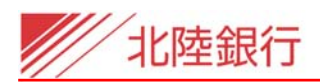

⑥ 電子証明書の更新が完了しました。

| 北陸銀行                                                                                                    |
|----------------------------------------------------------------------------------------------------|
| ┃ 証明書取得 》 証明書発行結果                                                                                                    |
| 图 個人認証 » 証明書発行 » 処理中 » 発行完了                                                                                                    |
| <ul> <li>電子証明書の発行結果</li> <li>電子証明書の発行とインストールが完了しました。</li> <li>「閉じる」ボタンを押して、ブラウザを閉じてください。</li> <li>※電子証明書を有効にするには、一度全てのブラウザを閉じてください</li> <li>※電子証明書の有効期限は、発行後1年間です。</li> <li>※有効期間満了の40日前に、ログイン後のトップページおよび電子メールでお知らせします。</li> </ul> |
| 電子証明書情報<br>CertDN<br>シリアル番号 = Serial:123456789                                                                                                    |
| ◎ 閉じる                                                                                                    |

内容を確認して「閉じる」をクリックします。

⑦ お客さまのご利用環境によっては下記のメッセージが表示される場合があります。 表示された場合は、「はい(Y)」をクリックしてウィンドウを閉じます。

| Windows | Internet Explorer                              |
|---------|------------------------------------------------|
| 2       | タブは表示中の Web ページにより閉じられようとしています。<br>このタブを閉じますか? |
|         | (はい(Y) しいいえ(N)                                 |

⑧ Internet Explorer をすべて閉じます。

ご注意:Internet Explorer をすべて閉じなかった場合、電子証明書の更新情報が反映されず、ログイン できません。 <u>必ず Internet Explorer をすべて閉じてください。</u>

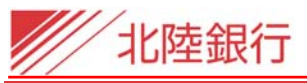

旧電子証明書の削除

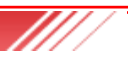

電子証明書の更新後に、旧電子証明書を削除します。

ご注意:この作業は必ず「2. 電子証明書の更新」が終了してから実施してください。 ログイン時の「デジタル証明書の選択」画面に、更新したユーザの電子証明書が2つ以上表示 される場合があります。証明書選択の際に支障をきたしますので、旧電子証明書は削除され ることをお勧めします。

① Internet Explorer の「ツール」ボタンから「インターネットオプション」を表示します。

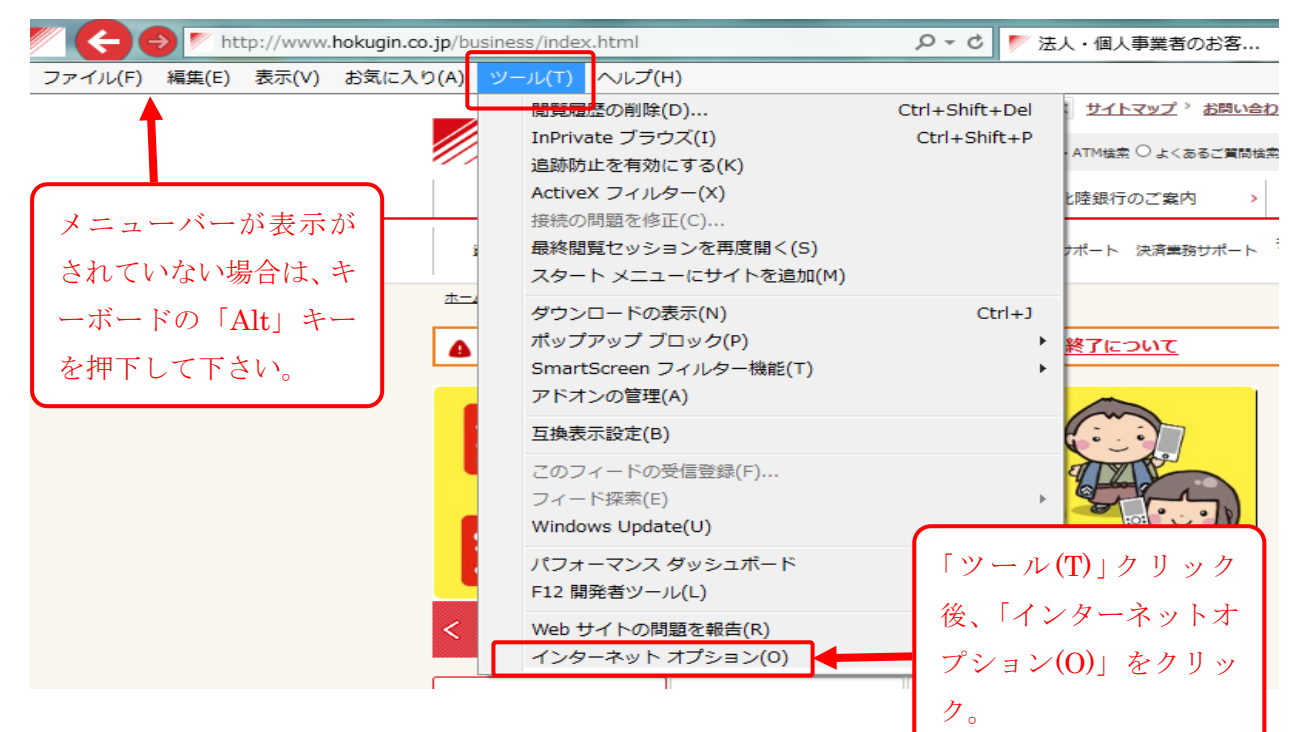

② 「コンテンツ」をクリックし、「証明書(C)」ボタンをクリックします。

| 全般 セキュリティ フライバシー コンテンツ <mark>スペークロジラム これにあたと</mark><br>ファミリー セーフティ                                                                                                    | 「コンテンツ」をクリックする<br>と左回の表示に切り基わりま |
|----------------------------------------------------------------------------------------------------|---------------------------------|
| 認覧できるインターネットのコンテンツを指                                                                                                    | す。その後「証明書(C)」をク                 |
| 暗号化された接続と識別のための証明書を設定します。                                                                                                    | リック。                            |
| SSL 状態のクリア(S)         証明書(C)         発行元(B)           オートコンプリート                                                                                                    |                                 |
| オートコンプリートによって、Web ページで前回<br>入力した内容を、入力中に補完できます。                                                                                                    |                                 |
| フィードと Web スライス         ジードと Web スライスは、Web サイトの更新         設定(N)           されたコンテンツを Internet Explorer やその<br>他のプログラムで表示します。         1000000000000000000000000000000000000 |                                 |
|                                                                                                    |                                 |
|                                                                                                    |                                 |
|                                                                                                    |                                 |

北陸銀行

証明書の一覧が表示されます。

「発行先」と「有効期限」の表示をドラッグして広げてログイン ID と有効期限を確認します。

| 証明書                                                                                                    | a management                                                       | ×                                  | J.      |
|----------------------------------------------------------------------------------------------------|--------------------------------------------------------------------|------------------------------------|---------|
| 目的(N): <すべて>                                                                                                    |                                                                    | •                                  |         |
| 個人 ほかの人 中間証明機関 信頼され                                                                                                    | たルート証明機関   信頼された発行す                                                | こ 信頼されない発行元                        |         |
| 発行先                                                                                                    | 発行者                                                                | 有効期限 フレンド・名                        |         |
| Gebg101     0044     20150227145416511959     Gebg101     0044     20160309100316280439     Gebg101     0044     20160309100316280439 | The Hokuriku Bank, Ltd. CA - G2<br>The Hokuriku Bank, Ltd. CA - G2 | 2016/02/28 <なし><br>2017/03/10 くなし> | 表示内容を確認 |
| Bebgjr05 A004 20150420135215430153                                                                                                    | The Hokuriku Bank, Ltd. CA - G2<br>The Hokuriku Bank, Ltd. CA - G2 | 2016/04/20 よし<br>2017/04/29 <なし>   |         |
| ログイン ID が同じ                                                                                                    | ものが2つ表示されます                                                        | ~                                  |         |
| •                                                                                                    | m                                                                  | 4                                  |         |
| <b>インボード(D</b> ) エクスポード(E)) 削                                                                                                    | 除(R)                                                               | 〕 詳細設定(A)                          |         |
| 証明書の目的                                                                                                    |                                                                    |                                    |         |
|                                                                                                    |                                                                    | 表示(V)                              |         |
|                                                                                                    |                                                                    | 開じる(C)                             |         |

※お客さまのご利用環境によっては、上記画面に証明書が3つ以上表示されている場合があります。

③ 旧証明書の選択と確認

③で表示した証明書のうち、有効期限が古いものを選択し、「表示(V)」ボタンをクリックします。

| 证明書                                                                       |                                                                    |                          |                      |
|---------------------------------------------------------------------------|--------------------------------------------------------------------|--------------------------|----------------------|
| 目的(N): <すべて>                                                              |                                                                    |                          | <b></b>              |
| 個人 ほかの人 中間証明機関 信頼され                                                       | たルート証明機関 信頼された発行元                                                  | 信頼されない                   | 発行元                  |
| 発行先<br>同ebe101_0044_20150227145416511959                                  | 発行者<br>The Hokuriku Bank Itd CA - G2                               | 有効期限                     | 1. 有効期限の古い証明         |
| ⊑lebg101 0044 20160309100316280439<br>⊑lebgjr05 A004 20150420135215430153 | The Hokuriku Bank, Ltd. CA - G2<br>The Hokuriku Bank, Ltd. CA - G2 | 2017/03/10<br>2016/04/20 | 書を選択                 |
| ebgjr05 A004 20160428092525441264                                         | The Hokuriku Bank, Ltd. CA - G2                                    | 2017/04/29               | <なし>                 |
| インボート(D) (エクスボート(E)) 前期<br>証明書の目的                                         | 駼(R)                                                               |                          | <b>2</b> . 証明書の詳細を表示 |
| ৾৾৾৾৾৾৾৾৾৾৾৾৾৾৾৾৾৾৾৾৾৾৾৾৾৾৾৾৾৾৾৾৾৾৾৾৾৾৾                                   |                                                                    | 3                        | 表示(V)                |
| 証明書の詳細について表示します。<br>                                                      |                                                                    |                          | 閉じる(C)               |
| ご注意:証明書を削除される前に<br>確認願います。                                                | 、上記画面の「表示(V)」ボ                                                     | タンをクリッ                   | クして、必ず証明書の内容を        |

北陸銀行

## ④ 電子証明書の詳細確認

表示された電子証明書の詳細画面で「ログインID」、「有効期限」を確認してください。

| 1証明書                                                       |            |
|------------------------------------------------------------|------------|
| 全般 詳細 証明のパス                                                |            |
| 10月1日日本の1日日日日日日日日日日日日日日日日日日日日日日日日日日日日日日日日日                 |            |
| 情報不足のため、この証明書を検証できません。                                     |            |
| <b>発行先:</b> ebg101 ←++ 20150227+104100 この証明書を取<br>ユーザのログイン | 得した<br>´ID |
| <b>発行者:</b> The Hokuriku Bank, Ltd. CA - G2                |            |
| 有効期間 2015/02/27 から 2016/02/28                              | この証明書の有効期間 |
| ♀ この証明書に対応する秘密キーを持っています。 発行者のステートメント(S)                    |            |
| <u>証明書の詳細について表示します。</u>                                    |            |
| ОК                                                         |            |

・ログインIDが、更新対象のユーザのログインIDであることを確認してください。

#### ・有効期間が、更新前のものであることを確認してください。

表示内容を確認後、「OK」をクリックして画面を閉じます。

#### ⑤ 旧電子証明書の削除

更新前の電子証明書であることを確認した後、「削除(R)」をクリックして削除します。

| 人 ほかの人 中間証明機関 信頼                                                                                                    | されたルート証明機関 信頼された発行;                                                                                                    | こ 信頼されない                                             | <b>心発行元</b>                  |
|----------------------------------------------------------------------------------------------------|----------------------------------------------------------------------------------------------------|------------------------------------------------------|------------------------------|
| 発行先                                                                                                    | 発行者                                                                                                    | 有効期限                                                 | フレンドリ名                       |
| a ebg101 0044 20150227145416511<br>aleb₃101 0044 20160309100316280<br>alebgir05 A004 20150420135215430<br>alebgir05 A004 20160428092525441<br>alebgir05 A004 20160428092525441 | 59         The Hokuriku Bank, Ltd. CA - G2           39         The Hokuriku Bank, Ltd. CA - G2           153         The Hokuriku Bank, Ltd. CA - G2           264         The Hokuriku Bank, Ltd. CA - G2 | 2016/02/28<br>2017/03/10<br>2016/04/20<br>2017/04/29 | (なし)<br>(なし)<br>(なし)<br>(なし) |
| <<br>ンボート(0) 「エクスポート(E)」                                                                                                    | '''<br>背JB余(R)                                                                                                    |                                                      | <br>洋和語文定(A)                 |
| 明書の目的<br>tべて><br>選択し                                                                                                    | た証明書を削除                                                                                                    |                                                      | 表示(V)                        |
| 月書の詳細について表示します。                                                                                                    |                                                                                                    | C                                                    | 閉じる(C)                       |

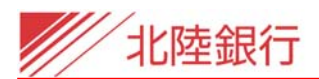

## ⑥ 証明書の削除確認

「削除(R)」ボタンをクリック後に確認画面が表示されるので、「はい(Y)」をクリックします。

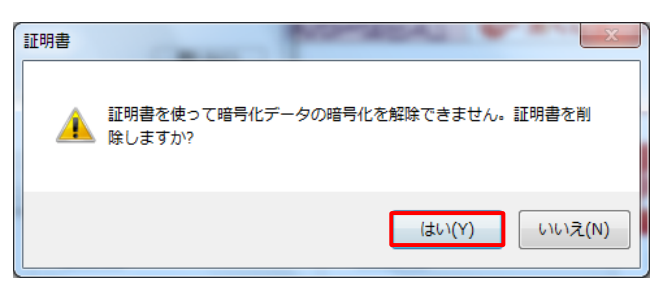

⑦ 旧電子証明書の削除完了確認

証明書の一覧画面で、有効期限が更新されている証明書のみになっていることを確認し、 「閉じる(C)」をクリックします。

| 証明書                                                                                                    |                                                                                                    | ×                                                        |         |
|----------------------------------------------------------------------------------------------------|----------------------------------------------------------------------------------------------------|----------------------------------------------------------|---------|
| 目的(N): <すべて>                                                                                               |                                                                                                    | •                                                        |         |
| 個人 ほかの人 中間証明機関 信頼され                                                                                        | たルート証明機関   信頼された発行分                                                                                   | 6 信頼されない発行元                                              |         |
| 発行先                                                                                                    | 発行者                                                                                                   | 有効期限フレンドリ名                                               |         |
| ebg101 0044 20160309100316280439<br>ebgjr05 A004 20150420135215430153<br>ebgjr05 A004 20160428092525441264 | The Hokuriku Bank, Ltd. CA - G2<br>The Hokuriku Bank, Ltd. CA - G2<br>The Hokuriku Bank, Ltd. CA - G2 | 2017/03/10 <7&U><br>2016/04/20 <7&U><br>2017/04/29 <7&U> | 表示内容を確認 |
|                                                                                                    |                                                                                                    |                                                          |         |
| •                                                                                                    | III                                                                                                   | •                                                        |         |
| <b>インボート(D</b> ) エクスポート(E)) 削                                                                              | 除(R)                                                                                                  | 【詳細設定(A)                                                 |         |
| 証明書の目的                                                                                                    |                                                                                                    |                                                          |         |
|                                                                                                    |                                                                                                    | [ 表示(V)                                                  |         |
| 証明書の詳細について表示します。                                                                                           |                                                                                                    | 開じる(C)                                                   |         |

⑧ 更新結果の反映

インターネットオプションの画面に戻りますので、「OK」ボタンをクリックして終了します。

### その後、一旦ブラウザを全て閉じてください。

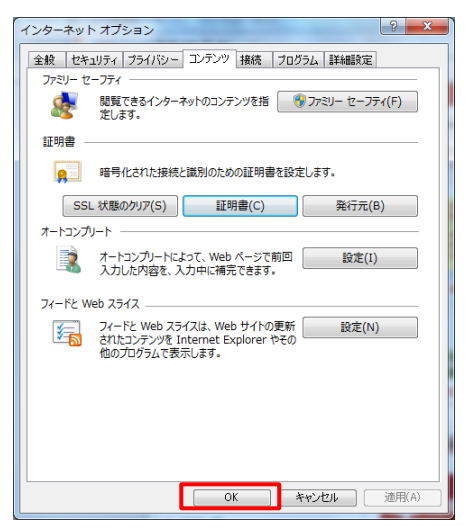

以上で電子証明書の更新作業は完了です。

| 電子証明書が有効期限切れ。                                                        | となった場合について                                             |                    |
|----------------------------------------------------------------------|--------------------------------------------------------|--------------------|
| 有効期限切れとなった電子証                                                        | E明書では、ログインすることがで                                       | ぎきません。             |
| 「電子証明書発行」ボタンから                                                       | っ電子証明書の再取得をお願いし                                        | します。               |
| 北陸銀行ビジネスIB                                                           | 文示サイズを交更 小 中 大                                         | 2010年10月01日 09時31分 |
| ログイン                                                                 |                                                        | BLGI               |
| 子証明書をお持ちの方は、「ログイン」ボタンを押してください。<br>ダインIDとロダインバスワードでロダインする場合は、ロダインIDとI | コヴインバスワードを入力の上、「ロヴイン」ボタンを押してください。                      |                    |
| 電子証明書方式のお客さま(標準)                                                     |                                                        |                    |
|                                                                      | 証明書を取得されていない方、もしくは証明書を                                 | 通取得される方は、          |
| 「ログイン」ボタンを押してください。<br>ログイント                                          | 「電子証明書発行」ボタンとり証明書の発行を行<br>電子証明書発行                      | ▶ ← 「電子証明書発行」を     |
| 「ログイン」ボタンを押してください。<br>ログイント                                          | 「電子証明書発行」ボタンと11年明書の第行参行<br>電子証明書 発行<br>電子証明書の再発行が必要になる |                    |

この後は、前述の「2. 電子証明書の更新」ー② 以降の手順を参照してください。

| 北陸銀行 | 北陸銀行ビジネスIB                             |  |  |  |
|------|----------------------------------------|--|--|--|
| 異常終了 |                                        |  |  |  |
| 1    |                                        |  |  |  |
|      | 選択された証明書はご利用いただけません。<br>証明書を再取得してください。 |  |  |  |
|      | ゴラウザのすべてのウィンドウを一旦閉じてください。[BZBE011009]  |  |  |  |
|      |                                        |  |  |  |
|      | @ ウィンドウを閉じる                            |  |  |  |

## ≪参考:有効期限切れの電子証明書でログインした場合のエラー画面≫

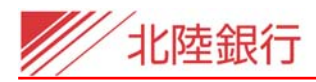

#### │電子証明書選択画面でのログイン ID・電子証明書の有効期限確認方法

デジタル証明書の選択画面から、ログインID・電子証明書の有効期限を確認することができます。

<Windows 7 の場合>

× Windows セキュリティ Windows セキュリティ × 証明書の確認 証明書の確認 [OK] をかいかして、この証明書を確認します。この証明書が正しくない場合、[キャ ンセル] をかいかしてください。 [OK]をクリックして、この証明書を確認します。この証明書が正しくな い場合、[キャンセル]をクリックしてください。 ebgtest1 A005 ebgtest1 A005 201402... 201402201537384300... 発行者: The Hokuriku Bank, Ltd. TEST CA - G2 発行者: The Hokuriku Bank, Ltd. 有効期間: 2014/02/18 ~ 2015/0... ₽₹ 有効期間: 2014/02/20 から 2015/02/21 証明書のプロパティを表示します 証明書のプロパティを表示します OK キャンセル OK キャンセル <Windows 10 の場合> Windows セキュリティ × 証明書の選択 ログイン ID が表示されている箇所 サイト www.cc0144.bizsol.anser.ne.jp に対する資格情報が必要で す: 電子証明書の有効期限が表示されている箇所 ebg019 033 20160510125308870713 ₽₹ 発行者: The Hokuriku Bank, Ltd. CA - G2 有効期間: 2016/05/10 から 2017/05/11 証明書のプロパティを表示します その他 OK キャンセル

<Windows 8.1 の場合>

以 上